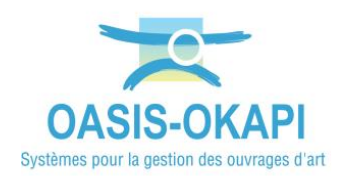

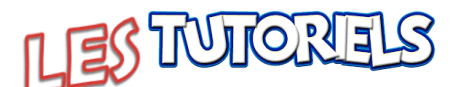

## La gestion des convois exceptionnels

| 1.                              | CONDITIONS POUR L'UTILISATION DU MODULE DE GESTION DES CONVOIS EXCEPTIONNELS – PROFIL 1                                                                                                    |  |  |  |
|---------------------------------|----------------------------------------------------------------------------------------------------|--|--|--|
| 2.                              | DÉMARCHE                                                                                                    |  |  |  |
| 3.                              | DÉCRIRE LES OUVRAGES DANS LE CADRE D'UNE GESTION DE CONVOIS EXCEPTIONNELS                                                                                                    |  |  |  |
| 3.1                             | AUTORISER/REFUSER LES TYPES DE CONVOIS SUR LES OUVRAGES                                                                                                    |  |  |  |
| 3.2                             | DÉCRIRE LES CAPACITÉS PORTANTES ET GÉOMÉTRIQUES DES OUVRAGES7                                                                                                    |  |  |  |
| 3.3                             | Vérifier sur le schéma de l'Ouvrage12                                                                                                    |  |  |  |
|                                 |                                                                                                    |  |  |  |
| 4.                              | CRÉATION D'UN CONVOI EXCEPTIONNEL ET VÉRIFICATION SUR UN ITINÉRAIRE                                                                                                    |  |  |  |
| <b>4.</b><br>4.1                | CRÉATION D'UN CONVOI EXCEPTIONNEL ET VÉRIFICATION SUR UN ITINÉRAIRE       12         CRÉER UN CONVOI ET RENSEIGNER SES CARACTÉRISTIQUES       14                                                                                                    |  |  |  |
| <b>4.</b><br>4.1<br>4.2         | CRÉATION D'UN CONVOI EXCEPTIONNEL ET VÉRIFICATION SUR UN ITINÉRAIRE                                                                                                    |  |  |  |
| 4.1<br>4.2<br>4.3               | CRÉATION D'UN CONVOI EXCEPTIONNEL ET VÉRIFICATION SUR UN ITINÉRAIRE       12         CRÉER UN CONVOI ET RENSEIGNER SES CARACTÉRISTIQUES       14         CRÉER L'ITINÉRAIRE DU CONVOI       16         AFFICHER LES PONTS SE TROUVANT SUR L'ITINÉRAIRE POUR VÉRIFICATION       18                                                                                                    |  |  |  |
| 4.1<br>4.2<br>4.3<br>4.4        | CRÉATION D'UN CONVOI EXCEPTIONNEL ET VÉRIFICATION SUR UN ITINÉRAIRE       12         CRÉER UN CONVOI ET RENSEIGNER SES CARACTÉRISTIQUES       14         CRÉER L'ITINÉRAIRE DU CONVOI       16         AFFICHER LES PONTS SE TROUVANT SUR L'ITINÉRAIRE POUR VÉRIFICATION       18         AFFICHER LE TABLEAU ASSOCIÉ AU CONVOI POUR VÉRIFIER SON ACCEPTABILITÉ       19                                       |  |  |  |
| 4.1<br>4.2<br>4.3<br>4.4<br>4.5 | CRÉATION D'UN CONVOI EXCEPTIONNEL ET VÉRIFICATION SUR UN ITINÉRAIRE       12         CRÉER UN CONVOI ET RENSEIGNER SES CARACTÉRISTIQUES       14         CRÉER L'ITINÉRAIRE DU CONVOI       16         AFFICHER LES PONTS SE TROUVANT SUR L'ITINÉRAIRE POUR VÉRIFICATION       18         AFFICHER LE TABLEAU ASSOCIÉ AU CONVOI POUR VÉRIFIER SON ACCEPTABILITÉ       19         AFFICHER UN PARCOURS       21 |  |  |  |

## **1.Conditions pour l'utilisation du module de** Gestion des Convois Exceptionnels – Profil

#### > Dans l'interface Oasis Admin Advanced, utiliser les panneaux de gestion de profils

 Pour pouvoir gérer les convois exceptionnels, le profil utilisé doit disposer du droit "Ecriture" sur Connaître dans la partie <Droits> :

| Droits                 |                                                                                                    |  |  |  |  |
|------------------------|----------------------------------------------------------------------------------------------------|--|--|--|--|
| Configuration générale | Connaitre       Ecriture       Y         Surveiller       Ecriture       Y         Programmer       Ecriture       Y         Opie personnelle       Ecriture       Y         Programmer       Ecriture       Y         Opie personnelle       Ecriture       Y         Piloter       Ecriture       Y         Copie personnelle       Ecriture       Y |  |  |  |  |

 Et des fonctions "Convoi exceptionnel" et le cas échéant "Créer/modifier convoi exceptionnel" dans la partie <Web> :

|                                | Web                                    |                                  |          |
|--------------------------------|----------------------------------------|----------------------------------|----------|
| Application Web Nom menu viewe | er 🗌                                   |                                  |          |
| Filtre dynamique par défaut    | Liste: afficher ouvrages non localisés | Afficher priorité                | Full Web |
| Convoi exceptionne             | Créer/modifier convoi exceptionnel     | Objets - Nombre d'années maximum | 10       |
| Thématique note de partie      | M Thématique IF Element                |                                  |          |

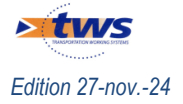

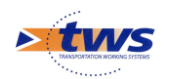

## 2. Démarche

La gestion des convois exceptionnels prend en compte :

- Les capacités des ouvrages à supporter les convois exceptionnels :
  - Capacité portante : poids total limite, poids au ml limite, longueur limite, liste des types de convois autorisés (sous conditions ou non), liste des types de convois refusés :

| Capacité portante                                 | Type de convoi 3                           |
|---------------------------------------------------|--------------------------------------------|
| Poids total limite (t)                            | Nom C2                                     |
| Poids au ml limite (t) 8.77                       | Sous Conditions 💿 Oui 🔿 Non                |
| Longueur limite (m)                               | Commentaires                               |
| Convoi militaire autorisé                         | 🖃 Commentaire 1                            |
| <ul> <li>Types convois autorisés</li> </ul>       | Date 11/04/2017                            |
| Type de convoi 1                                  | Commentaire Circuler seul sur l'ouvrage et |
| Nom 2ième Catégorie                               | en axe 🖉                                   |
| Sous Conditions 📀 Oui 🔍 Non                       | Types convois refusés                      |
| Commentaires                                      |                                            |
| Type de convoi 2                                  | redistribution transversale                |
| Nom C1                                            | Dérogation possible Oui Non                |
| Sous Conditions 💿 Oui 🔾 Non                       | Limite tonnage affichée                    |
| Commentaires                                      | Limite tonnage par défaut                  |
| Commentaire 1                                     |                                            |
| Date 11/04/2017                                   |                                            |
| Commentaire Circuler seul sur l'ouvrage et en axe |                                            |

• Capacité géométrique : largeur, hauteur :

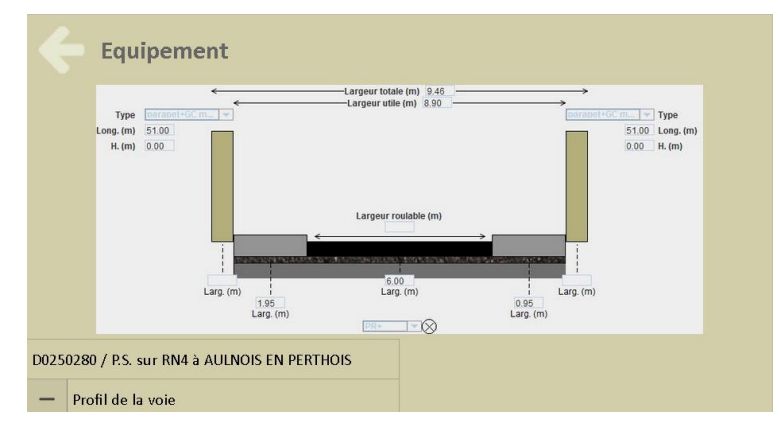

 La description administrative utilisée en France pour le transport exceptionnel : catégorie du convoi (liste prédéfinie dans le système), convoi en charge (masse, longueur, largeur, hauteur), convoi à vide, chargement.

| Catégorie           | 2ième Catégorie                   | Э             | ~          |  |  |  |
|---------------------|-----------------------------------|---------------|------------|--|--|--|
| Commentaire ( < 400 | Commentaire ( < 4000 caractères ) |               |            |  |  |  |
| Insérez un comn     | nentaire                          |               |            |  |  |  |
|                     |                                   |               | li         |  |  |  |
| C                   | Convoi en charge                  | Convoi à vide | Chargement |  |  |  |
| Masse (kg)          | 65000                             | 30415         |            |  |  |  |
| Longueur (m)        | 22.5                              | 20.623        |            |  |  |  |
| Largeur (m)         | 3                                 | 2.55          |            |  |  |  |
| Hauteur (m)         | 4.2                               | 4             |            |  |  |  |

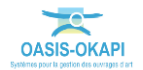

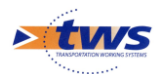

Ces descriptions sont utilisées pour vérifier les possibilités de passage d'un convoi exceptionnel donné sur les ouvrages d'un itinéraire donné :

- Création du convoi :

| ← Convoi exceptionnel |                     |               |            |  |
|-----------------------|---------------------|---------------|------------|--|
| 🗸 Sauvega             | rder                |               |            |  |
| Nom                   | 2018-049            |               |            |  |
| Catégorie             | 2ième Catégori      | e             | ~          |  |
| Commentaire ( «       | < 4000 caractères ) |               |            |  |
| Insérez un c          | ommentaire          |               | le.        |  |
|                       | Convoi en charge    | Convoi à vide | Chargement |  |
| Masse (kg)            | 65000               | 30415         |            |  |
| Longueur (m)          | ) 22.5              | 20.623        |            |  |
| Largeur (m)           | 3                   | 2.55          |            |  |
| Hauteur (m)           | 4.2                 | 4             |            |  |

– Création de l'itinéraire routier :

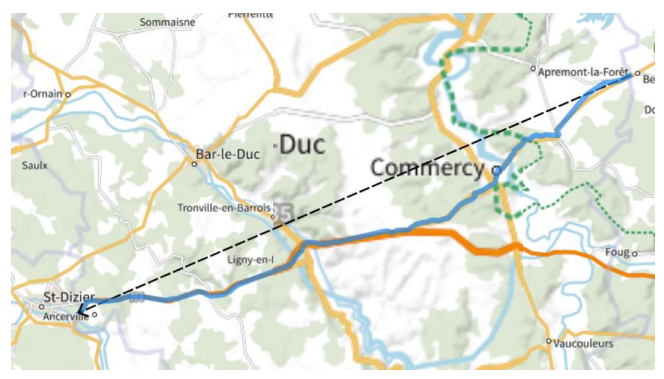

Affichage des ponts se trouvant sur l'itinéraire pour vérification :

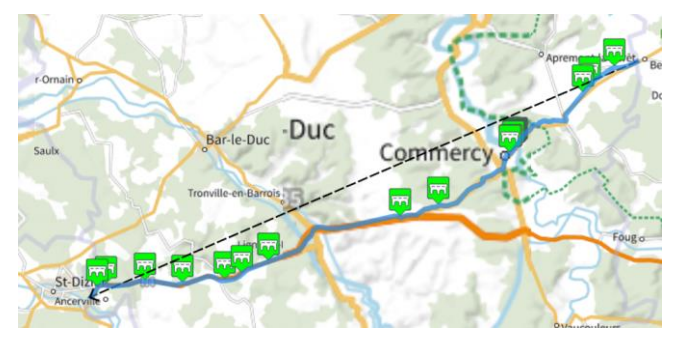

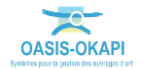

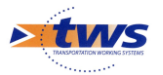

| Q         Rechercher dans le tableau         Convoi Exceptionnel : 2018-049         1-24 sur 24 |               |                                                   |     |                 |             | r 24 〈 〉                | $\equiv$ ×             |              |              |           |              |              |
|-------------------------------------------------------------------------------------------------|---------------|---------------------------------------------------|-----|-----------------|-------------|-------------------------|------------------------|--------------|--------------|-----------|--------------|--------------|
|                                                                                                 | Identifiant 🔺 | Nom                                               | IG▲ | Largeur utile 🔺 | Ouverture 🔺 | Situation ?             | Type convoi 🔺          | Poids 🔺      | Longueur 🔺   | Largeur 🔺 | Hauteur 🔺    | Autorisé ? 🔺 |
|                                                                                                 | D0030325      | P.S. sur RN4 à ANCERVILLE                         | 2   | 8.9m            | 49.5m       | convoi passe en dessous | non concerné           | non concerné | non concerné | accepté   | accepté      |              |
|                                                                                                 | D0090285      | P.S. sur RN4 à STAINVILLE                         | 2   | 8.9m            | 29.76m      | convoi passe en dessous | non concerné           | non concerné | non concerné | accepté   | accepté      |              |
|                                                                                                 | D0250280      | P.S. sur RN4 à AULNOIS EN PERTHOIS                | 2   | 8.9m            | 45.6m       | convoi passe en dessous | non concerné           | non concerné | non concerné | accepté   | accepté      |              |
|                                                                                                 | D9580394      | Ponceau à RAMBUCOURT                              | 3   | 8.8m            | 1.9m        | convoi passe au dessus  | type de convoi accepté | accepté      | accepté      | accepté   | non concerné |              |
|                                                                                                 | D9580395      | Pont sur le RUPT DE MADT à BROUSSEY               | 3   | 9.5m            | 4.6m        | convoi passe au dessus  | type de convoi accepté | accepté      | accepté      | accepté   | non concerné |              |
|                                                                                                 | D9580396      | Buse metallique à BROUSSEY                        | 3   | 11.0m           | 2.0m        | convoi passe au dessus  | type de convoi accepté | accepté      | accepté      | accepté   | non concerné |              |
|                                                                                                 | D9580400      | Pont de Décharge de la MEUSE à VIGNOT             | 2   | 8.05m           | 4.4m        | convoi passe au dessus  | type de convoi accepté | accepté      | accepté      | accepté   | non concerné |              |
|                                                                                                 | D9580405      | Pont de Décharge de la MEUSE à VIGNOT             | 2   | 7.75m           | 10.8m       | convoi passe au dessus  | type de convoi accepté | accepté      | accepté      | accepté   | non concerné |              |
|                                                                                                 | D9580410      | Pont de Décharge de la MEUSE à VIGNOT             | 3   | 11.0m           | 35.0m       | convoi passe au dessus  | type de convoi accepté | accepté      | accepté      | accepté   | non concerné |              |
|                                                                                                 | D9580415      | Pont N 84 sur LA MEUSE à VIGNOT                   | 3   | 11.0m           | 70.0m       | convoi passe au dessus  | type de convoi accepté | accepté      | accepté      | accepté   | non concerné |              |
|                                                                                                 | D9580420      | Pont de décharge de LA MEUSE à VIGNOT             | 2   | 8.1m            | 4.3m        | convoi passe au dessus  | type de convoi accepté | accepté      | accepté      | accepté   | non concerné |              |
|                                                                                                 | D9580425      | Pont de décharge de la MEUSE à VIGNOT             | 2   | 8.1m            | 4.3m        | convoi passe au dessus  | type de convoi accepté | accepté      | accepté      | accepté   | non concerné |              |
|                                                                                                 | D9580430      | Pont de Décharge de la MEUSE à COMMERCY           | 2   | 8.2m            | 5.93m       | convoi passe au dessus  | type de convoi accepté | accepté      | accepté      | accepté   | non concerné |              |
|                                                                                                 | D9580435      | Pont de Décharge de la MEUSE à COMMERCY           | 2   | 9.16m           | 3.4m        | convoi passe au dessus  | type de convoi accepté | accepté      | accepté      | accepté   | non concerné |              |
|                                                                                                 | D9580440      | Pont N 83 sur Canal de l'Est à COMMERCY           | 3   | 10.0m           | 25.0m       | convoi passe au dessus  | type de convoi accepté | accepté      | accepté      | accepté   | non concerné |              |
|                                                                                                 | D9580445      | P.S. sur VF PARIS-STRG à COMMERCY                 | 3   | 11.15m          | 8.0m        | convoi passe au dessus  | type de convoi accepté | accepté      | accepté      | accepté   | non concerné |              |
|                                                                                                 | D9580450      | Pont des RELIGIEUSES à COMMERCY                   | 2   | 9.85m           | 13.3m       | convoi passe au dessus  | type de convoi accepté | accepté      | accepté      | accepté   | non concerné |              |
|                                                                                                 | D9580460      | Ponceau sur ru à SAULVAUX                         | 3   | 9.0m            | 3.0m        | convoi passe au dessus  | type de convoi accepté | accepté      | accepté      | accepté   | non concerné |              |
|                                                                                                 | N0040002      | P.I. de la RD 604 sous RN4 à ANCERVILLE           |     |                 |             | convoi passe au dessus  | type de convoi accepté | accepté      | accepté      | accepté   | non concerné |              |
|                                                                                                 | N0040006      | P.I. de la RD4 sous RN4 à LA HOUPETTE             |     | 0.0m            | 9.5m        | convoi passe au dessus  | type de convoi accepté | accepté      | accepté      | accepté   | non concerné |              |
|                                                                                                 | N0040050      | P.I. de la RD604 sous RN4 à NANT LE PETIT         |     | 0.0m            |             | convoi passe au dessus  | type de convoi accepté | accepté      | accepté      | accepté   | non concerné |              |
|                                                                                                 | N0040055-1    | P.I. droit de la RD169 sous RN4 à MAULAN          |     | 0.0m            |             | convoi passe au dessus  | type de convoi accepté | accepté      | accepté      | accepté   | non concerné |              |
|                                                                                                 | N0040055-2    | P.I. gauche de la RD169 sous RN4 à MAULAN         |     | 0.0m            |             | convoi passe au dessus  | type de convoi accepté | accepté      | accepté      | accepté   | non concerné |              |
|                                                                                                 | N0040141      | P.I. gauche de la RD 156 sous RN4 à ST AUBIN/AIRE |     | 0.0m            |             | convoi passe au dessus  | type de convoi accepté | accepté      | accepté      | accepté   | non concerné |              |

#### Affichage du tableau associé au convoi pour vérifier l'acceptabilité du convoi :

- Recherche d'itinéraires alternatifs directement sur la carte :

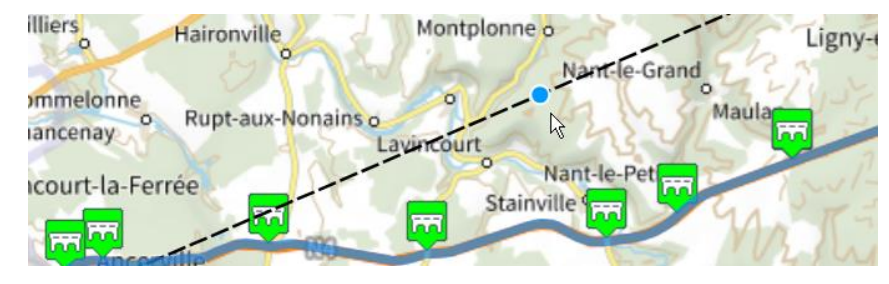

– Affichage du détail du parcours :

| ← Itinéraire                                                 | ×                  |
|--------------------------------------------------------------|--------------------|
| Parcours : 67.7 km (01:01:11)                                |                    |
| Etape 1 : 67.7 km (01:01:11)                                 |                    |
| depart <b>&gt;</b> D958                                      | 14.5 km (00:15:04) |
| turn   slight right <b>&gt;</b> D958   D DE ST DIZIER A METZ | 3.7 km (00:09:43)  |
| end of road   left <b>&gt;</b> D958   CAR DE LA LIBERATION   | 8 m (00:00:08)     |
| turn   right <b>&gt;</b> D958   R RAYMOND POINCARE           | 49.4 km (00:36:15) |
| arrive > D958   R RAYMOND POINCARE                           |                    |

# 3. Décrire les ouvrages dans le cadre d'une gestion de convois exceptionnels

#### 3.1 Autoriser/refuser les types de convois sur les ouvrages

#### Utiliser l'interface d'administration OASIS-DT

Autoriser avec ou sans condition et/ou refuser le passage de types de convois exceptionnels sur les ouvrages.

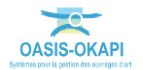

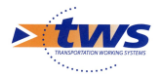

Lancer le client « OASIS 7 » :

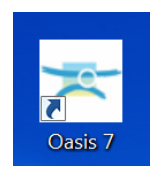

Afficher l'ouvrage :

( n )

Cánával Schá

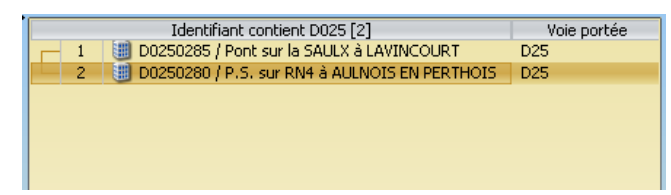

- Éditer le panneau exploitation :

| Capacité portante                         | Supprimer MJA (véh/jour) |                 |
|-------------------------------------------|--------------------------|-----------------|
| Poids total limite (t)                    | Trafic PL (PL/jo         | r)              |
| Poids au ml limite (t)                    | Divers en                | ironnement Supp |
| Longueur limite (m)                       | Urbanisatio              | n               |
| Convoi militaire autorisé                 | Eclairage d              | issus 🖻         |
| — Types convois autorisés                 | Ajouter Eclairage d      | issous 🖻        |
|                                           | Repère NG                | •               |
| <ul> <li>Types convois refusés</li> </ul> | Ajouter Ecran anti-      | ruit 🦳          |
| Commentaire                               | Site classé              |                 |
|                                           | Site protég              | i 🗖             |
|                                           | Parc nation              | al 📃            |
| Derogation possible                       | ZPPAUP                   |                 |
| Limite tonnage arrichee                   | Commentar                | e               |
| Limite tonnage par deraut                 |                          |                 |
| Risques naturels                          | Supprimer                |                 |
| Sismiscité                                | VPAL VPAL                | Ąj              |
| Conditions PPR                            |                          |                 |
| Conditions de vent                        |                          |                 |
| Conditions de crues                       |                          |                 |
| Contexte environnemental                  | Supprimer                |                 |
| Topographie                               |                          |                 |
| Géotechnique                              |                          |                 |
| Hydraulique                               |                          |                 |
| Classe d'environnement                    |                          |                 |
| TOD                                       | Ainter                   |                 |

- Le modifier :

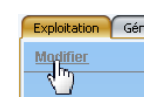

- Renseigner éventuellement les capacités portantes :

| c | <ul> <li>Capacité portante</li> </ul> | Supprimer |   |
|---|---------------------------------------|-----------|---|
|   | Poids total limite (t)                |           |   |
|   | Poids au ml limite (t)                | 8.77      | l |
|   | Longueur limite (m)                   |           | l |
|   | Convoi militaire autorisé             |           | İ |

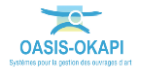

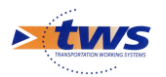

- Ajouter les autorisations de convois :
  - En ajouter autant que nécessaire :

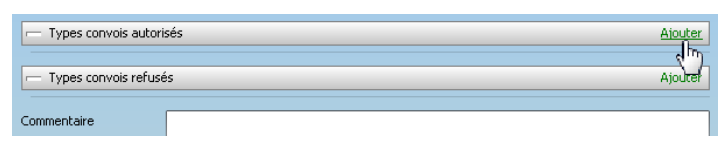

 $\circ~$  Et choisir le type de convoi à autoriser dans la liste des types de convois prédéfinis :

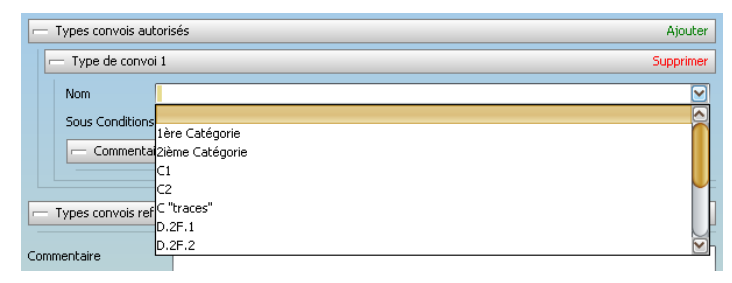

• Éventuellement lui adjoindre un commentaire conditionnant l'autorisation :

| - Types convois autorisés Ajo |                 |           |  |  |
|-------------------------------|-----------------|-----------|--|--|
| - Type de cor                 | nvoi 1          | Supprimer |  |  |
| Nom                           | 2ième Catégorie |           |  |  |
| Sous Conditions 🗹             |                 |           |  |  |
| Commer                        | ntaires         | Ajouter   |  |  |

- De la même façon, ajouter les convois refusés :

| <ul> <li>Types convois re</li> </ul> | fusés                | Ajouter   |
|--------------------------------------|----------------------|-----------|
| - Type de conv                       | bi 1                 | Supprimer |
| Nom                                  | 1                    |           |
| Sous Condition                       | s<br>Lière Catégorie |           |
| Commenta                             | i 2ième Catégorie    |           |
|                                      | -C1<br>-C2           |           |
| Commentaire                          | C "traces"           |           |
|                                      | D.2F.1<br>D.2F.2     |           |
|                                      |                      |           |

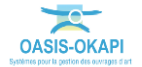

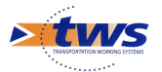

- Valider les modifications apportées :

| Fichier Interfaces Ratistiques Connaissance Surveillance Adm. Surv. Programmation Plotage Survi 🦧 Oraci Outi                                                                                                    | Perneaux Administration Filtres Documents Schemes Contact Yole Obj. Env. 🔧 Paramètrer ?                 |                                         |
|----------------------------------------------------------------------------------------------------|----------------------------------------------------------------------------------------------------|-----------------------------------------|
| Ponts (Pont) - D0250280 / P.S. sur RN4 à AULNOIS EN PERTHOIS                                                                                                    |                                                                                                    | Netfeders                               |
| Forks (Fent)                                                                                                    | rpkmaten   Skrivina   Valtes   Opkrateris   Vale en plan   Coupe transversate   Coupe longitudrale   IF |                                         |
| 2 G 2 1 G C 7 1 B                                                                                                    | alider Annuler                                                                                          |                                         |
| Demiliers Infrastructures Infrastructures Infr | <b>W</b>                                                                                                | -                                       |
| Joints de chaussie mécaniq D0250280 / P.S. sur RN4 à AULINOIS EN PERTHOIS D25                                                                                                    | - Capadlé portante Suppr                                                                                | MIA (věh/jcur)                          |
| Jokks de chaussée sous rev<br>Tokks de chaussée sous rev                                                                                                    | Poids total linke (t)                                                                                   | Trafic PL (PL/)our)                     |
| Pont - Cerkon                                                                                                    | Poids au mi limite (t) 8.77                                                                             | Divers environnement Supprimer          |
| Pont - Gestionnare<br>Pont - Structure                                                                                                    | Longueur limite (m)                                                                                     | Labanisation Hors aggiomération         |
| Pont - Voie portée                                                                                                    | Convol militaire autorisé                                                                               | Eclarage dessus                         |
| Pont en mauvais état sur Nt                                                                                                    | - Types convois autorisés Ajou                                                                          | ter Eclerage dessous                    |
| Pont en mauvais état sur N                                                                                                    | - Type de convol 1 Suppris                                                                              | W Repere IVar                           |
| Pont en mauvais état sécuri                                                                                                    | Nom Dème Catégorie                                                                                      | Stadarda                                |
| Pont en retard de visite ann<br>Pont n'appertenent pas au                                                                                                    | Sous Conditions                                                                                         | Ste crotice                             |
| Pont suivant la catégorie                                                                                                    | Commentaires Ajout                                                                                      | Parc national                           |
| Ponts - Matériau                                                                                                    | Type de convol 2 Suporte                                                                                | TPAIP                                   |
| Ponts - Cuverture Ponts - Structure                                                                                                    | Non Cl                                                                                                  | Commentare                              |
| Ponts - Yole portée                                                                                                    | Sous Conditions 🕅                                                                                       |                                         |
| Ponts au dessus de Voies fet                                                                                                    | - Commentaires Ajout                                                                                    | w                                       |
| Ponts au dessus de 7A4                                                                                                    | - Commentaire 1 Supprise                                                                                | Ajouter                                 |
| Ponts au dessus de la RIM                                                                                                    | Date mardi 11 avril 2017                                                                                | 7                                       |
| Ponts au dessus du canal                                                                                                    | Commentaine Circuler seul sur fouvrage et en axe                                                        |                                         |
|                                                                                                    |                                                                                                    |                                         |
| Place Place Documents Commerciane COSSIDID / P.S. sur RNH & AUXIOIS EN PERTINDES                                                                                                    |                                                                                                    |                                         |
| A Modiler                                                                                                    | - Type de convol 3 Suppris                                                                              | 10°                                     |
|                                                                                                    | Non C2                                                                                                  | <b>J</b>                                |
|                                                                                                    | Sous Conditions 😿                                                                                       |                                         |
|                                                                                                    | - Commentaires Ajout                                                                                    | . · · · · · · · · · · · · · · · · · · · |
|                                                                                                    | - Commentaire 1 Supprise                                                                                | R .                                     |
| · Alter Alter                                                                                                    | Date mard 11 avri 2017                                                                                  | 5                                       |
|                                                                                                    | Commentaire<br>Circuler seul sur fourrage et en axe                                                     |                                         |
| 1.3PG We dessus.jpg                                                                                                    |                                                                                                    |                                         |
| -                                                                                                    |                                                                                                    |                                         |
| (R)                                                                                                    |                                                                                                    |                                         |
|                                                                                                    | Types convois refusés Ajou                                                                              | ter                                     |
|                                                                                                    | Type de convoi 1 Suporti                                                                                | M/                                      |
|                                                                                                    | Non                                                                                                    |                                         |
|                                                                                                    | Sous Conditions 🗖                                                                                       |                                         |
|                                                                                                    | Commentaires Ajout                                                                                      | <u>a</u>                                |
|                                                                                                    |                                                                                                    |                                         |
|                                                                                                    | Commentaire Dalle bénéficiant d'une redistribution transversale des charges.                            |                                         |

## **3.2 Décrire les capacités portantes et géométriques des** ouvrages

#### > Dans l'interface OASIS-WEB, utiliser le tableau de bord des ouvrages

Pour chaque ouvrage doivent être caractérisés ses capacités portantes, les types de convois autorisés et/ou interdits, et ses caractéristiques géométriques.

- Lancer OASIS-WEB :

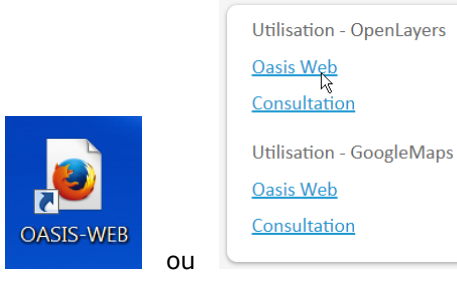

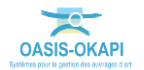

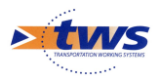

#### Afficher vos ouvrages :

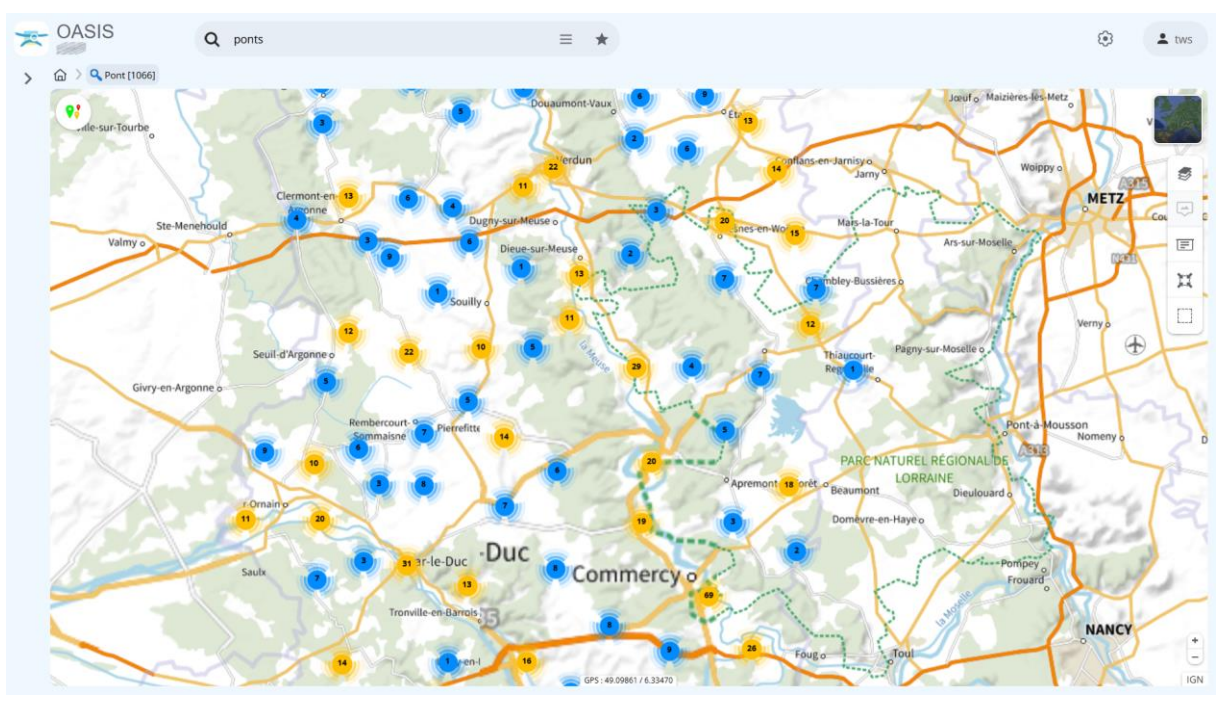

- Éditer un ouvrage pour afficher son tableau de bord :

|                                                                                      | Infrastructure                                              | $\equiv$ ×       |
|--------------------------------------------------------------------------------------|-------------------------------------------------------------|------------------|
|                                                                                      |                                                             | 3 schémas        |
| Général                                                                              |                                                             |                  |
| Nom<br>Identifiant<br>Structure<br>Materiau<br>Longueur(m)                           | D0250280<br>Pont à dalle pleine en bé<br>Béton armé<br>46.6 | iton armé (Pont) |
| Ouvrage                                                                              | Pont à dalle pleine er<br>Béton armé                        | ו béton armé     |
| Visites (12)<br>2027 - Inspection de<br>2027 - Visite trienna<br>2 2024 - Visite tri | étaillée périodique<br>ale<br>ennale                        |                  |
| Actions (1)                                                                          |                                                             |                  |

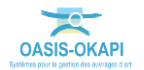

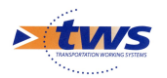

- Cliquer dans le bloc Exploitation :

| Actions (1)<br>Demandée 2015 - F | Réfection de la couche de roulement (spé)                                                           |
|----------------------------------|----------------------------------------------------------------------------------------------------|
| Etat                             | <ol> <li>Abords</li> <li>Superstructure</li> <li>Structure d'origine</li> <li>Fondations</li> </ol> |
| Exploitation                     |                                                                                                    |
| IF                               | 14                                                                                                  |
| IG                               | D ICC 7 2 ID 102 2                                                                                  |

• Pour ouvrir le panneau Exploitation de l'ouvrage dans le panneau latéral :

| ← Infrastructure                            |                                    |
|---------------------------------------------|------------------------------------|
| Expl                                        | oitation                           |
|                                             | D0250280 /                         |
| Modifier                                    |                                    |
| 🖃 Capacité portante                         | MJA (véh/jour)                     |
| Poids total limite (t)                      | Trafic PL (PL/jour)                |
| Poids au ml limite (t) 8.77                 | Divers environnement               |
| Longueur limite (m)                         | Urbanisation Hors agglomération    |
| Convoi militaire autorisé                   | Eclairage dessus 🗢 Oui 🖲 Non       |
| <ul> <li>Types convois autorisés</li> </ul> | Eclairage dessous 📀 Oui 🖲 Non      |
| Type de convoi 1                            | Repère NGF 💿 Oui 🖲 Non             |
| Nom 2ième Catégorie                         | Ecran anti-bruit 🛛 Oui 🔍 Non       |
|                                             | Site classé 🔍 Oui 🔍 Non            |
|                                             | Site protégé 🔍 Oui 🔍 Non           |
| - Commentaires                              | Parc national 🛛 Oui 🔍 Non          |
| Type de convoi 2                            | ZPPAUP Oui Non                     |
| Nom C1                                      | Commentaire                        |
| Sous Conditions 💿 Oui 🔿 Non                 |                                    |
| Commentaires                                | VPAI                               |
| Commentaire 1                               | Agence_Technique                   |
| Date 11/04/2017                             | Centre_exploitation                |
| Commentaire Circuler seul sur l'ouvrage et  | Pas d'IDP depuis 2 cycles          |
| en axe                                      | Ouvrages stratégiques 🔍 Oui 🔍 Non  |
| Type de convoi 3                            | Famille Béton armé                 |
| Nom C2                                      | Soumis à loi sur l'eau 🔍 Oui 🔍 Non |
| Sous Conditions Qui Non                     |                                    |
| Commentaires                                |                                    |
| Commentaire 1                               |                                    |
| <br>Date 11/04/2017                         |                                    |

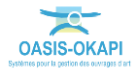

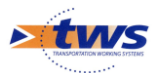

| $\leftarrow$                              | Infrasi                                             | ructure  | $\equiv$ | $\times$ |
|-------------------------------------------|-----------------------------------------------------|----------|----------|----------|
|                                           | Explo                                               | bitation |          |          |
| <ul> <li>Types convois refusés</li> </ul> |                                                     |          |          |          |
| Commentaire                               | Dalle bénéficiant d'une redistribution transversale |          |          |          |
| Dérogation possible                       | 🗆 Oui 🖲 Non                                         |          |          |          |
| Limite tonnage affichée                   |                                                     |          |          |          |
| Limite tonnage par défaut                 |                                                     |          |          |          |
| Risques naturels                          |                                                     |          |          |          |
| Sismiscité                                |                                                     |          |          |          |
| Conditions PPR                            |                                                     |          |          |          |
| Conditions de vent                        |                                                     |          |          |          |
| Conditions de crues                       |                                                     |          |          |          |
| Contexte environnement                    | tal                                                 |          |          |          |
| Topographie                               |                                                     |          |          |          |
| Géotechnique                              |                                                     |          |          |          |
| Hydraulique                               |                                                     |          |          |          |
| Classe d'environnement                    |                                                     |          |          |          |
| IDP                                       |                                                     |          |          |          |
| Ouvrage soumis à IDP                      | 🔿 Oui 🖲 Non                                         |          |          |          |
| Moyens de visite                          |                                                     |          |          |          |
| Restrictions de circulations              |                                                     |          |          |          |
| Commentaire                               |                                                     |          |          |          |
|                                           |                                                     |          |          |          |
| Centre d'exploitation                     | CE Ligny                                            |          |          |          |
| Canton_SIG                                |                                                     |          |          |          |
| Gabarit limité                            | 🔍 Oui 🔍 Non                                         |          |          |          |
| Période de construction                   | 1976-1995                                           |          |          |          |
| CC-CA                                     | Portes de Meuse                                     |          |          |          |

Activer le mode Modification :

| <u>Modifier</u>   |  |
|-------------------|--|
| Capacité portante |  |

- Renseigner le bloc « Capacité portante » de l'ouvrage :

| Valider / Annuler         |      |
|---------------------------|------|
| 🖃 Capacité portante       |      |
| Poids total limite (t)    |      |
| Poids au ml limite (t) [  | 8.77 |
| Longueur limite (m)       |      |
| Convoi militaire autorisé | ~    |

- Renseigner les charges supportées en tonnes,
- o la longueur limite de convoi en mètres,
- $\circ~$  le type de convoi militaire autorisé, information à choisir dans une liste prédéfinie de la base OASIS :

| Convoi militaire autorisé | ~    |
|---------------------------|------|
| 🖃 Types convois autorisés |      |
| 🖃 Type de convoi 1        | M80  |
| Nom                       | M120 |

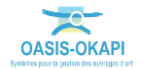

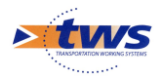

 les commentaires relatifs aux types de convois autorisés et refusés pour cet ouvrage :

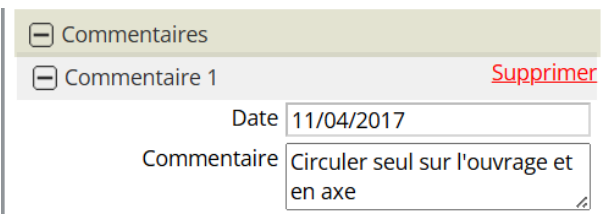

 Modifier les commentaires relatifs aux types de convois autorisés et refusés pour cet ouvrage :

| 🖃 Types convois autorisés                 | 5                                                     |
|-------------------------------------------|-------------------------------------------------------|
| 🖃 Type de convoi 1                        | <u>Supprimer</u>                                      |
| Nom                                       | 2ième Catégorie 🗸                                     |
| Sous Conditions                           | ○ Oui ○ Non                                           |
| Commentaires                              |                                                       |
| Type de convoi 2                          | <u>Supprimer</u>                                      |
| Nom                                       | C1 ~                                                  |
| Sous Conditions                           | ◉ Oui ○ Non                                           |
| Commentaires                              |                                                       |
| Commentaire 1                             | <u>Supprimer</u>                                      |
| Date                                      | 11/04/2017                                            |
| Commentaire                               | Circuler seul sur l'ouvrage et<br>en axe              |
| 🛨 Type de convoi 3                        | <u>Supprimer</u>                                      |
| <ul> <li>Types convois refusés</li> </ul> |                                                       |
| Commentaire                               | Dalle bénéficiant d'une redistribution transversale z |
| Dérogation possible                       | e 🔿 Oui 🖲 Non                                         |
| Limite tonnage affichée                   | •                                                     |
| Limite tonnage par défaut                 | · · · · · · · · · · · · · · · · · · ·                 |
|                                           |                                                       |

Valider les informations entrées :

| <u>Valider</u> / Annuler |
|--------------------------|
| Capacité portante        |

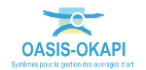

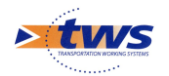

### **3.3 Vérifier sur le schéma de l'ouvrage**

Vérifier ensuite que la largeur utile de l'ouvrage est bien renseignée.

 À partir du tableau de bord, éditer les schémas de l'ouvrage :

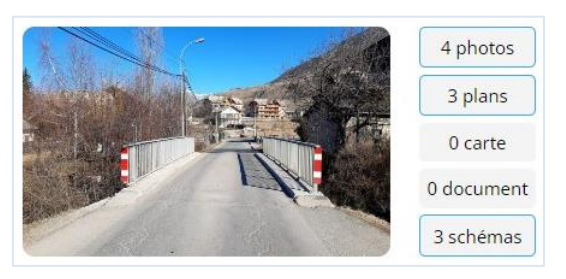

• Et vérifier les informations géométriques de l'ouvrage dans le schéma :

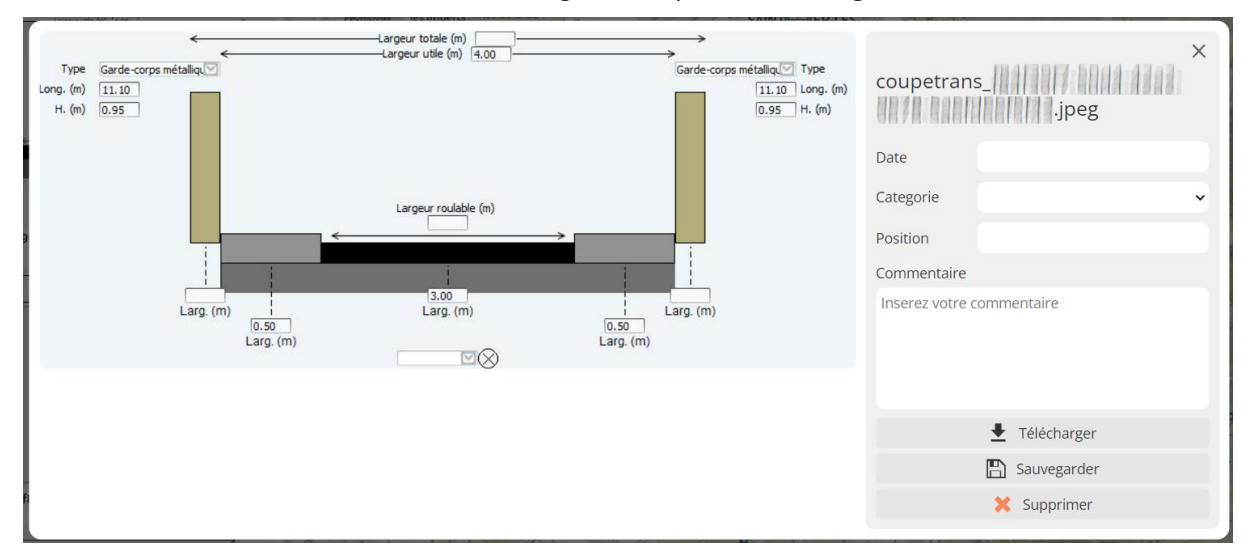

## 4. Création d'un convoi exceptionnel et vérification sur un itinéraire

#### ▶ Dans l'interface OASIS-WEB, utiliser la fonction-outil <Convois exceptionnels>

Cliquez dans le bouton [Outils] de la barre de titre d'OASIS-WEB :

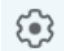

- pour afficher la liste des fonctions et outils disponibles :

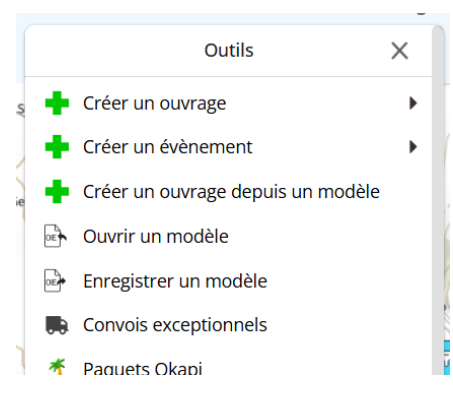

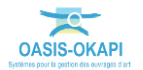

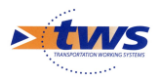

Et ouvrez le menu « Convois exceptionnels » :

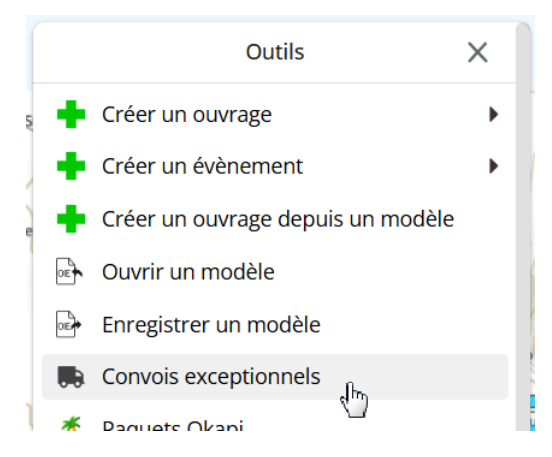

 Les fonctions de gestion des convois exceptionnels sont affichées dans le panneau latéral :

| Convois exceptionnels | ×     |
|-----------------------|-------|
| Créer un convoi       |       |
| 2024-158              | •     |
| 2024-157              |       |
| 2024-156              | • •   |
| 2024-155              | - F 🚊 |
| 2024-154              |       |
| 2024-153              | s 🍃   |

- Celui-ci propose une option de création d'un nouveau convoi, si vous y êtes autorisé, suivie des différents convois déjà créés.
- Un convoi doit être créé pour pouvoir :
  - Définir ses caractéristiques,
  - Créer l'itinéraire routier auquel l'associer,
  - Afficher les ponts se trouvant sur l'itinéraire,
  - Afficher un tableau interactif qui vous permettra de vérifier l'accessibilité du convoi, et le cas échéant, de choisir un itinéraire alternatif.

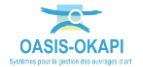

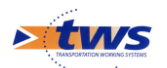

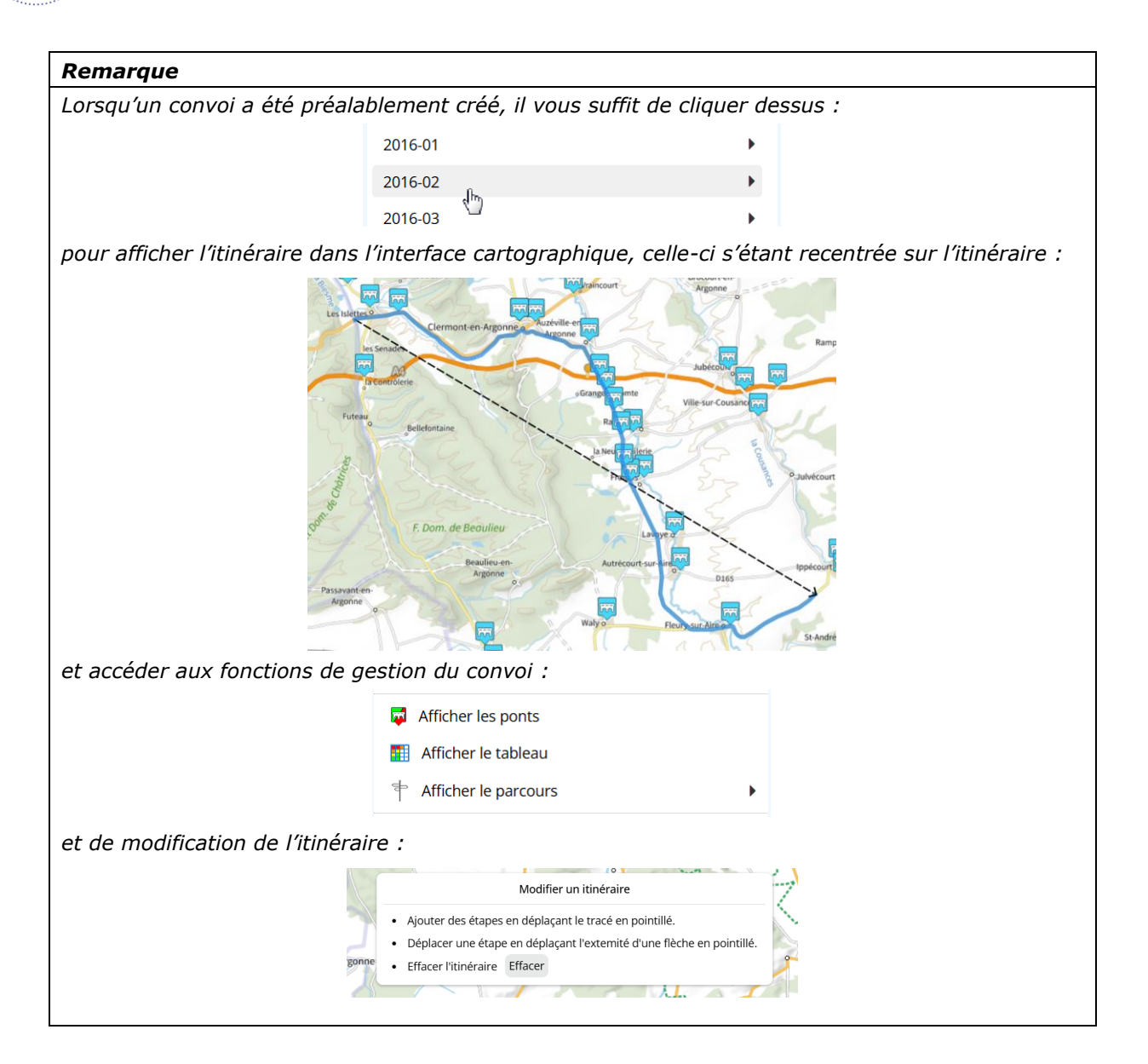

## 4.1 Créer un convoi et renseigner ses caractéristiques

- Utiliser l'option « Créer un convoi » :

|           | Convois exceptionnels | × |
|-----------|-----------------------|---|
| 🛉 Créer u | n convoi              |   |

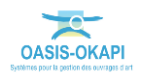

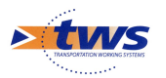

- Renseigner les caractéristiques de ce convoi :

| ~               | Convoi exceptionnel X                     |
|-----------------|-------------------------------------------|
| 🗸 Sauvega       | rder                                      |
| Nom             | Convoi 948                                |
| Catégorie       | ~                                         |
| Commentaire ( « | < 4000 caractères )                       |
| Insérez un c    | ommentaire                                |
|                 | 4                                         |
|                 | Convoi en charge Convoi à vide Chargement |
| Masse (kg)      |                                           |
| Longueur (m)    |                                           |
| Largeur (m)     |                                           |
| Hauteur (m)     |                                           |

- Un nom par défaut lui a été associé automatiquement ; le cas échéant modifier-le.
- o L'associer à une catégorie de convois à choisir dans la liste prédéfinie,
- Et entrer ses caractéristiques : Masse, longueur, largeur et hauteur du convoi en charge et à vide, et du chargement.

| $\leftarrow$       | Convoi exceptionnel         |                    |        |  |  |  |
|--------------------|-----------------------------|--------------------|--------|--|--|--|
| ✓ Sauvegarde       | er                          |                    |        |  |  |  |
| Nom                | 2018-049                    |                    |        |  |  |  |
| Catégorie          | Catégorie 2ième Catégorie 🗸 |                    |        |  |  |  |
| Commentaire ( < 40 | )00 caractères )            |                    |        |  |  |  |
| Insérez un com     | nmentaire                   |                    |        |  |  |  |
| Co                 | onvoi en charge             | Convoi à vide Char | gement |  |  |  |
| Masse (kg)         | 65000                       | 30415              |        |  |  |  |
| Longueur (m)       | 22.5                        | 20.623             |        |  |  |  |
| Largeur (m)        | 3                           | 2.55               |        |  |  |  |
| Hauteur (m)        | 4.2                         | 4                  |        |  |  |  |

- Et créer l'itinéraire directement dans l'interface cartographique :

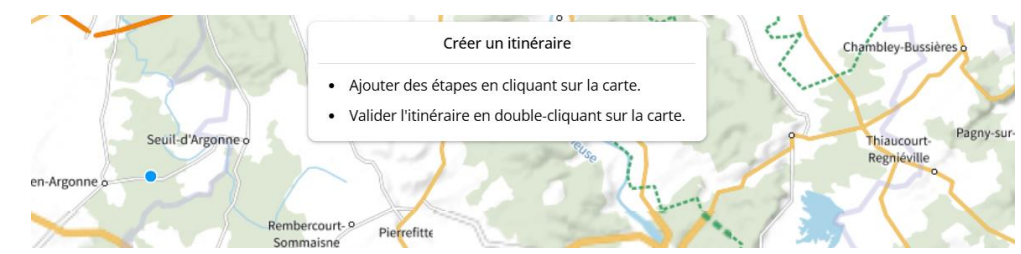

Les fonctions disponibles pour la gestion de ce convoi sont affichées au-dessous :

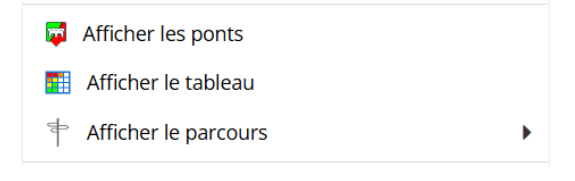

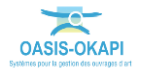

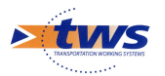

0

Et dans

- Dans le panneau, sont proposés les boutons pour [Sauvegarder] :

|               | ~    | Sauvegarder         |   |
|---------------|------|---------------------|---|
| et [Supprir   | ner] | le convoi :         |   |
|               | ×    | Supprimer ce convoi |   |
| s le titre du | pann | eau :               |   |
|               | ÷    | Convoi exceptionnel | × |

- La flèche « retour » annule les modifications en cours et revient à la liste des convois. En phase de création, le convoi n'est pas supprimé.
- La croix annule les modifications en cours et ferme le panneau de gestion des convois exceptionnels. En phase de création, le convoi n'est pas supprimé.

#### 4.2 Créer l'itinéraire du convoi

#### > Dans l'interface cartographique, ajouter les points de passage du convoi

- La création ou la modification de l'itinéraire emprunté par le convoi se fait directement dans l'interface cartographique, en ajoutant, supprimant ou déplaçant des points de passage du convoi :
  - Si vous êtes en création d'un convoi, le message suivant est affiché en haut de l'interface :

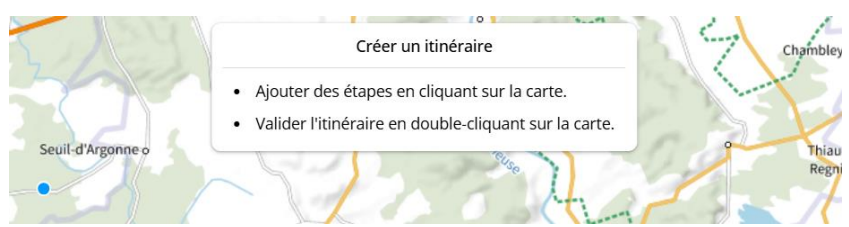

Et un point bleu s'est matérialisé sur la carte ; déplacez-le et cliquez pour positionner les points de passage du convoi :

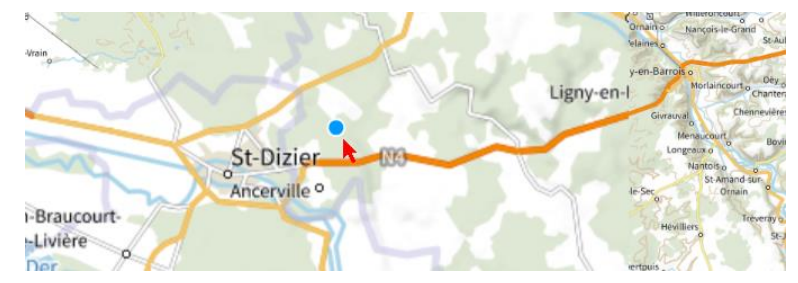

• **Si vous êtes en modification d'un convoi**, l'interface cartographique s'est recentrée sur l'itinéraire, le message suivant est affiché en haut de l'interface :

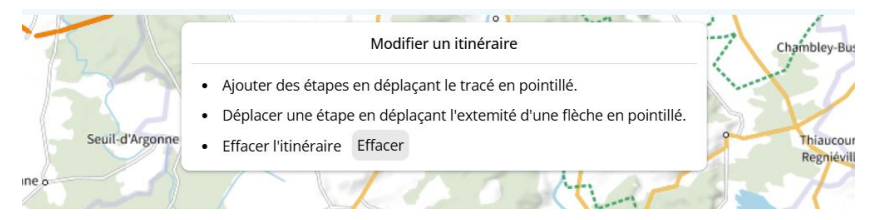

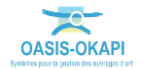

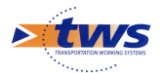

Et le point bleu se matérialise sur la trajectoire de l'itinéraire quand vous la survolez ; déplacez-le pour rajouter des points de passage du convoi et modifier la trajectoire :

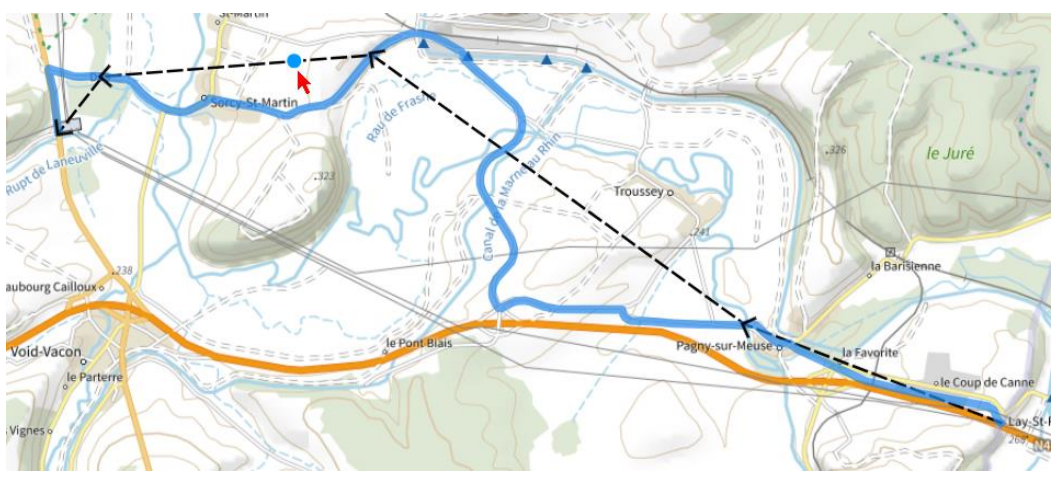

- > Vous utiliserez le bouton Effacer pour effacer l'itinéraire.
- Pour tracer l'itinéraire :
  - Ne pas hésiter à utiliser le zoom (molette de la souris) pour rapprocher la vue ou pour l'agrandir sur le parcours ;
  - Pointer le point de départ de l'itinéraire en cliquant sur la carte :

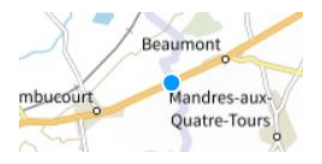

• Puis sur chaque point de passage obligatoire du convoi :

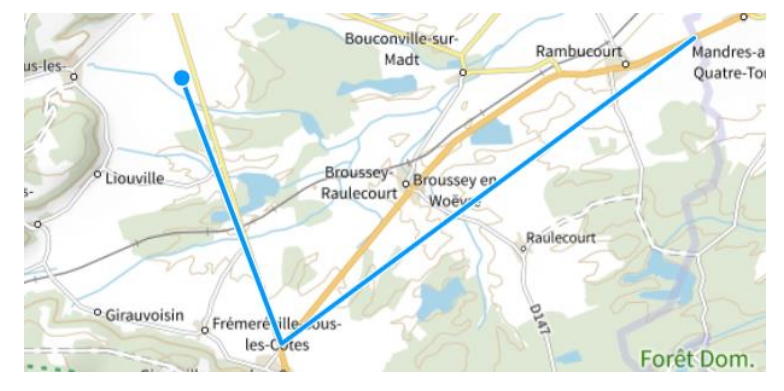

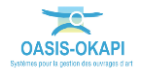

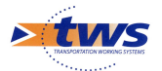

 Doule-cliquer sur le point d'arrivée ; l'itinéraire (en bleu) se matérialise sur la carte ainsi que la trajectoire (en noir) indiquée :

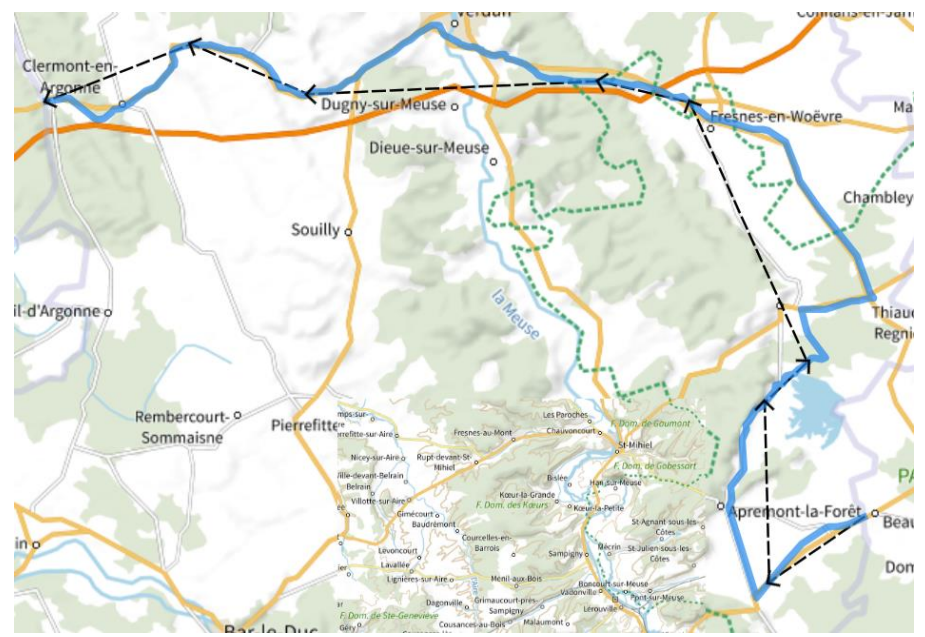

## **4.3 Afficher les ponts se trouvant sur l'itinéraire pour vérification**

 Utiliser l'option [Afficher les ponts] pour vérifier le passage du convoi sur les ouvrages situés sur l'itinéraire emprunté :

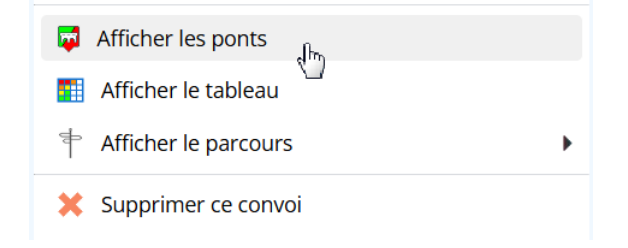

 Le système recherche et vérifie les ponts de l'itinéraire par rapport aux caractéristiques du convoi :

|      |                     | deuberion du orb |              |    |
|------|---------------------|------------------|--------------|----|
|      | Oasis               |                  | áz           |    |
|      | Chargement en cours |                  | ×            |    |
| -Jea | an-de-Minervois     |                  | Lionan-sur-O | ri |

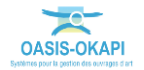

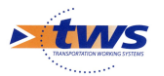

- d'Argonne Varennes-en-Argonne Ouuumont-Vaux FFR Cordans-en-Jan Cordans-en-Jan Dieue-sur-Meuse Souilly o
- A l'issue de ses calculs, les ouvrages sont affichés et positionnés sur l'itinéraire :

#### Remarque

*Utiliser le zoom (molette de la souris) pour avoir un meilleur aperçu de la vérification du passage du convoi sur les ponts de l'itinéraire.* 

- Vous repèrerez :
  - En vert, les ouvrages pour lesquels il est accepté ;
  - En rouge ceux pour lesquels le convoi est refusé ;
  - En orange, les ouvrages acceptés sous réserve de certaines conditions :

| Type de convoi 3                           |
|--------------------------------------------|
| Nom C2                                     |
| Sous Conditions 💿 Oui 🔾 Non                |
| Commentaires                               |
| Commentaire 1                              |
| Date 11/04/2017                            |
| Commentaire Circuler seul sur l'ouvrage et |
| en axe                                     |
|                                            |

 Vous pourrez également trouver des ouvrages transparents pour ceux qui ne sont pas concernés par le convoi, parce que celui-ci ne passe ps sur la voie portée par l'ouvrage par exemple.

## 4.4 Afficher le tableau associé au convoi pour vérifier son acceptabilité

- Utiliser l'option [Afficher le tableau] :

| 📮 Afficher les ponts  |   |
|-----------------------|---|
| 🔛 Afficher le tableau |   |
| Afficher le parcours  | • |

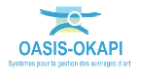

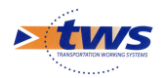

 pour afficher le détail de la vérification d'accessibilité du convoi dans un tableau interactif :

| 1 | OA  | SIS             | Q                 | Rechercher                   |     |                 | ≡           | *                       |                        |              |              |           | 63           | L tws        |
|---|-----|-----------------|-------------------|------------------------------|-----|-----------------|-------------|-------------------------|------------------------|--------------|--------------|-----------|--------------|--------------|
| > | (1) | <b>Q</b> [25] 👌 | Convoi Exception  | nel : 2016-20 [25]           |     |                 |             |                         |                        |              |              |           |              |              |
|   | ٩   | Rechercher da   | ins le tableau    |                              |     |                 | Convoi E    | exceptionnel : 2016-20  |                        |              |              | 1-25 su   | r 25 〈 〉     | $\equiv$ ×   |
|   |     | Identifiant 🔺   |                   | Nom 🔺                        | IG▲ | Largeur utile 🔺 | Ouverture 🔺 | Situation ?             | Type convoi 🔺          | Poids 🔺      | Longueur 🔺   | Largeur 🔺 | Hauteur 🔺    | Autorisé ? 🔺 |
|   |     | C578D603        | P. S. sur RD 603  | à BOINVILLE à ETAIN          | 2   | 7.5m            | 38.0m       | convoi passe en dessous | non concerné           | non concerné | non concerné | accepté   | accepté      |              |
|   |     | D1150320        | Pont à DOMBAS     | LE EN ARGONNE                | 3   | 10.2m           | 11.5m       | convoi passe au dessus  | type de convoi accepté | refusé       | accepté      | accepté   | non concerné |              |
|   |     | D1150322        | Pont de la ferm   | e Lambert à DOMBASLE         | 2   | 9.5m            | 3.8m        | convoi passe au dessus  | type de convoi accepté | accepté      | accepté      | accepté   | non concerné |              |
|   |     | D1150325        | Pont sur le St R  | MY à BRABANT en ARG.         | 3   | 9.1m            | 5.0m        | convoi passe au dessus  | type de convoi accepté | refusé       | accepté      | accepté   | non concerné |              |
|   |     | D3300503-1      | P.S. voute MA d   | it du CHAUFFOUR à VERDUN     | 2   | 12.75m          | 16.0m       | convoi passe au dessus  | type de convoi accepté | accepté      | accepté      | accepté   | non concerné |              |
|   |     | D3300503-2      | P.S. PIPO BA dit  | du CHAUFFOUR à VERDUN        | 2   | 13.2m           | 15.0m       | convoi passe au dessus  | type de convoi accepté | accepté      | accepté      | accepté   | non concerné |              |
|   |     | D3300505        | Pont SAINT VAN    | NE à VERDUN                  | 4   | 10.2m           | 76.4m       | convoi passe au dessus  | type de convoi accepté | accepté      | accepté      | accepté   | non concerné |              |
|   |     | D3300510        | Buse métal + vo   | ute pour crues à VERDUN      | 3   | 10.0m           | 2.65m       | convoi passe au dessus  | type de convoi accepté | accepté      | accepté      | accepté   | non concerné |              |
|   |     | D3300515        | Pont du SUD su    | r la MEUSE à VERDUN          | 2   | 8.8m            | 52.8m       | convoi passe au dessus  | type de convoi accepté | accepté      | accepté      | accepté   | non concerné |              |
|   |     | D6030520        | Pont de la BOU    | CANE aux ISLETTES            | 3   | 8.96m           | 3.7m        | convoi passe au dessus  | type de convoi accepté | accepté      | accepté      | accepté   | non concerné |              |
|   |     | D6030525        | Voûte sur fossé   | à CLERMONT EN ARGONNE        | 3   | 10.7m           | 2.0m        | convoi passe au dessus  | type de convoi accepté | accepté      | accepté      | accepté   | non concerné |              |
|   |     | D6030530        | Pont sur l'Aire à | VRAINCOURT                   | 3   | 9.05m           | 30.6m       | convoi passe au dessus  | type de convoi accepté | accepté      | accepté      | accepté   | non concerné |              |
|   |     | D6030570        | Pont sur la SCAI  | NCE à VERDUN                 | 2   | 11.4m           | 5.0m        | convoi passe au dessus  | type de convoi accepté | accepté      | accepté      | accepté   | non concerné |              |
|   |     | D6030580-1      | Pont sur échang   | eur à BALEYCOURT (droite)    | 2   | 9.0m            | 9.0m        | convoi passe au dessus  | type de convoi accepté | accepté      | accepté      | accepté   | non concerné |              |
|   |     | D6030590-1      | Pont sur échang   | eur à REGRET (droite)        | 2   | 9.5m            | 19.0m       | convoi passe au dessus  | type de convoi accepté | accepté      | accepté      | accepté   | non concerné |              |
|   |     | D6030590-2      | Pont sur échang   | eur à REGRET (gauche)        | 1   | 9.5m            | 19.0m       | convoi passe au dessus  | type de convoi accepté | accepté      | accepté      | accepté   | non concerné |              |
|   |     | D6030620        | Pont sur V.F Stra | atégique à EIX               | 3   | 8.0m            | 6.0m        | convoi passe au dessus  | type de convoi accepté | accepté      | accepté      | accepté   | non concerné |              |
|   |     | D6030630        | P.S. sur VF à AB  | AUCOURT                      | 3   | 10.9m           | 47.0m       | convoi passe au dessus  | type de convoi refusé  | refusé       | accepté      | accepté   | non concerné |              |
|   |     | D6030640        | Pont du ru de T   | AVANNES à ETAIN              | 3   | 9.0m            | 2.4m        | convoi passe au dessus  | type de convoi accepté | accepté      | accepté      | accepté   | non concerné |              |
|   |     | D6030650        | Pont de décharg   | ge à ETAIN                   | 2   | 7.0m            | 2.0m        | convoi passe au dessus  | type de convoi accepté | accepté      | accepté      | accepté   | non concerné |              |
|   |     | D6030660        | Pont sur l'ORNE   | à ETAIN                      | 2   | 12.4m           | 27.0m       | convoi passe au dessus  | type de convoi accepté | accepté      | accepté      | accepté   | non concerné |              |
|   |     | D6030670        | Pont de la RD60   | 3 sur Voie communale à WARCQ | 2   | 11.0m           | 7.0m        | convoi passe au dessus  | type de convoi accepté | accepté      | accepté      | accepté   | non concerné |              |
|   |     | D6030700        | Buse métal sur    | ru à DARMONT                 | 3   | 9.0m            | 3.7m        | convoi passe au dessus  | type de convoi accepté | accepté      | accepté      | accepté   | non concerné |              |
|   |     | D6030710        | Buse métal à St   | JEAN Les BUZY                | 3   | 12.5m           | 3.0m        | convoi passe au dessus  | type de convoi accepté | accepté      | accepté      | accepté   | non concerné |              |
|   |     | F6030690        | P.I. de la RD603  | sous SNCF à WARCQ            |     |                 |             | convoi passe en dessous | non concerné           | non concerné | non concerné | accepté   | accepté      |              |
|   |     | F6030690        | P.I. de la RD603  | sous SNCF à WARCQ            |     |                 |             | convoi passe en dessous | non concerné           | non concerné | non concerné | accepté   | a            | ccepté       |

 Toutes les fonctions des tableaux multicritères sont disponibles, dont notamment l'affichage du tableau de bord d'un ouvrage pour vérifier le panneau d'exploitation d'un ouvrage refusé par exemple :

|   | OASIS<br>CD55 Q Rechercher                  |                 | ≡ ★                                                  |      |                 |             |                         |                        | L tws        |
|---|---------------------------------------------|-----------------|------------------------------------------------------|------|-----------------|-------------|-------------------------|------------------------|--------------|
| > | ← Infrastructure ≡ ×<br>Exploitation        |                 | Convol Exceptionnel : 2016-20 [25] ans le tableau Co | nvoi | Exceptionnel    | : 2016-20   |                         | 1-25 sur 25 〈 〉        | ≡ ×          |
|   | D1150320 / Pont à DOMBASLE EN ARGONNE       | □ Identifiant ▲ | Nom 🔺                                                | IG▲  | Largeur utile 🔺 | Ouverture 🔺 | Situation ?             | Type convoi 🔺          | Poids 🔺      |
|   | Madifian                                    | C578D603        | P. S. sur RD 603 à BOINVILLE à ETAIN                 | 2    | 7.5m            | 38.0m       | convoi passe en dessous | non concerné           | non concerné |
|   | Modifier                                    | D1150320        | Pont à DOMBASLE EN ARGONNE                           | 3    | 10.2m           | 11.5m       | convoi passe au dessus  | type de convoi accepté | refusé       |
|   | Capacité portante                           | D1150322        | Pont de la ferme Lambert à DOMBASLE                  | 2    | 9.5m            | 3.8m        | convoi passe au dessus  | type de convoi accepté | accepté      |
|   | Poids total limite (t) 44.0                 | D1150325        | Pont sur le St REMY à BRABANT en ARG.                | 3    | 9.1m            | 5.0m        | convoi passe au dessus  | type de convoi accepté | refusé       |
|   | Poids au ml limite (t)                      | D3300503- 1     | P.S. voute MA dit du CHAUFFOUR à VERDUN              | 2    | 12.75m          | 16.0m       | convoi passe au dessus  | type de convoi accepté | accepté      |
|   | Longueur limite (m)                         | D3300503- 2     | P.S. PIPO BA dit du CHAUFFOUR à VERDUN               | 2    | 13.2m           | 15.0m       | convoi passe au dessus  | type de convoi accepté | accepté      |
|   | Convoi militaire                            | D3300505        | Pont SAINT VANNE à VERDUN                            | 4    | 10.2m           | 76.4m       | convoi passe au dessus  | type de convoi accepté | accepté      |
|   | autorisé                                    | D3300510        | Buse métal + voute pour crues à VERDUN               | 3    | 10.0m           | 2.65m       | convoi passe au dessus  | type de convoi accepté | accepté      |
|   | <ul> <li>Types convois autorisés</li> </ul> | D3300515        | Pont du SUD sur la MEUSE à VERDUN                    | 2    | 8.8m            | 52.8m       | convoi passe au dessus  | type de convoi accepté | accepté      |
|   | <ul> <li>Types convois refusés</li> </ul>   | D6030520        | Pont de la BOUCANE aux ISLETTES                      | 3    | 8.96m           | 3.7m        | convoi passe au dessus  | type de convoi accepté | accepté      |
|   | Commentaire On pa sait pas sa que la        | D6030525        | Voûte sur fossé à CLERMONT EN ARGONNE                | 3    | 10.7m           | 2.0m        | convoi passe au dessus  | type de convoi accepté | accepté      |
|   | pont peut supporter en                      | D6030530        | Pont sur l'Aire à VRAINCOURT                         | 3    | 9.05m           | 30.6m       | convoi passe au dessus  | type de convoi accepté | accepté      |
|   |                                             | D6030570        | Pont sur la SCANCE à VERDUN                          | 2    | 11.4m           | 5.0m        | convoi passe au dessus  | type de convoi accepté | accepté      |
|   | Derogation possible Oul Non                 | D6030580- 1     | Pont sur échangeur à BALEYCOURT (droite)             | 2    | 9.0m            | 9.0m        | convoi passe au dessus  | type de convoi accepté | accepté      |
|   | affichée                                    | D6030590-1      | Pont sur échangeur à REGRET (droite)                 | 2    | 9.5m            | 19.0m       | convoi passe au dessus  | type de convoi accepté | accepté      |
|   | Limite toppage par                          | D6030590- 2     | Pont sur échangeur à REGRET (gauche)                 | 1    | 9.5m            | 19.0m       | convoi passe au dessus  | type de convoi accepté | accepté      |
|   | défaut                                      | D6030620        | Pont sur V.F Stratégique à EIX                       | 3    | 8.0m            | 6.0m        | convoi passe au dessus  | type de convoi accepté | accepté      |
|   | Risques naturels                            | D6030630        | P.S. sur VF à ABAUCOURT                              | 3    | 10.9m           | 47.0m       | convoi passe au dessus  | type de convoi refusé  | refusé       |
|   | Sismiscité                                  | D6030640        | Pont du ru de TAVANNES à ETAIN                       | 3    | 9.0m            | 2.4m        | convoi passe au dessus  | type de convoi accepté | accepté      |
|   | Conditions BBB                              | D6030650        | Pont de décharge à ETAIN                             | 2    | 7.0m            | 2.0m        | convoi passe au dessus  | type de convoi accepté | accepté      |
|   |                                             | D6030660        | Pont sur l'ORNE à ETAIN                              | 2    | 12.4m           | 27.0m       | convoi passe au dessus  | type de convoi accepté | accepté      |
|   |                                             | D6030670        | Pont de la RD603 sur Voie communale à WARCQ          | 2    | 11.0m           | 7.0m        | convoi passe au dessus  | type de convoi accepté | accepté      |
|   | Conditions de crues                         | D6030700        | Buse métal sur ru à DARMONT                          | 3    | 9.0m            | 3.7m        | convoi passe au dessus  | type de convoi accepté | accepté      |
|   | Contexte environnemental                    | D6030710        | Buse métal à St IEAN Les BUZY                        | 3    | 12.5m           | 3.0m        | convoi passe au dessus  | type de convoi accepté | accepté      |
|   | Topographie                                 | □ F6030690      | P.I. de la RD603 sous SNCF à WARCQ                   |      |                 |             | convoi passe en dessous | non concerné           | non concerne |
|   | Géotechnique                                |                 |                                                      |      |                 |             |                         |                        |              |
|   | Hydraulique                                 |                 |                                                      |      |                 |             |                         |                        |              |
|   | Classe                                      |                 |                                                      |      |                 |             |                         |                        |              |
|   | d'environnement                             |                 |                                                      |      |                 |             |                         |                        |              |

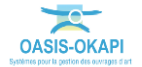

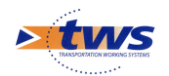

### 4.5 Afficher un parcours

- Utiliser l'option [Afficher le parcours] :

| 👼 Afficher les ponts       |    |
|----------------------------|----|
| 1 Afficher le tableau      |    |
| 🕈 Afficher le parcours ្ណា | ۱. |

- Pour afficher le parcours lié à un itinéraire dans le panneau latéral :

| $\leftarrow$                                 | Itinéraire                    | ×                  |
|----------------------------------------------|-------------------------------|--------------------|
| Parcours : 68.6 km (01:42:33)                |                               |                    |
| Etape 1 : 9.5 km (00:13:43)                  |                               |                    |
| depart <b>&gt;</b> D603   Voie de la Libert  | té                            | 9.3 km (00:13:30)  |
| continue   slight left <b>&gt;</b> D603   Vo | oie de la Liberté             | 283 m (00:00:12)   |
| arrive <b>&gt;</b> D603   Voie de la Liberte | ź                             |                    |
| Etape 2 : 23.1 km (00:31:37)                 |                               |                    |
| depart <b>&gt;</b> D603   Voie de la Liber   | té                            | 283 m (00:00:12)   |
| turn   sharp left                            |                               | 6.9 km (00:10:15)  |
| end of road   right <b>&gt;</b> D603   Voie  | e de la Liberté   R DE VERDUN | 15.4 km (00:18:20) |
| turn   slight left <b>&gt;</b> D330   AV DU  | GENERAL BOICHUT               | 142 m (00:01:08)   |
| continue   left <b>&gt;</b> D330   AV DU G   | SENERAL BOICHUT               | 13 m (00:00:10)    |
| continue   right <b>&gt;</b> D330   AV DU    | GENERAL BOICHUT               | 402 m (00:01:29)   |
| arrive <b>&gt;</b> D330   AV DU GENERAL      | BOICHUT                       |                    |
| Etape 3 : 3.3 km (00:06:52)                  |                               |                    |
| depart <b>&gt;</b> D330   BD DE LA CITAD     | ELLE                          | 1.8 km (00:03:02)  |
| turn   left <b>&gt;</b> D330   BD STRATEG    | IQUE                          | 8 m (00:00:06)     |
| turn   slight right <b>&gt;</b> D330   BD JE | AN MONNET                     | 1.2 km (00:02:40)  |
| turn   slight left <b>&gt;</b> D330   BD DE  | L EUROPE                      | 266 m (00:01:01)   |
| arrive <b>&gt;</b> D330   BD DE L EUROPE     |                               |                    |
| Etape 4 : 7.9 km (00:20:03)                  |                               |                    |
| depart <b>&gt;</b> D330   BD DE L EUROP      | E                             | 67 m (00:00:21)    |
| continue   uturn <b>&gt;</b> D903   Voie c   | le la Liberté   RTE DE METZ   | 396 m (00:00:59)   |
| turn   right <b>&gt;</b> R DU LOTISSEMEN     | Т                             | 114 m (00:00:43)   |
| turn   left <b>&gt;</b> CHE DES ROMAINS      |                               | 29 m (00:00:11)    |

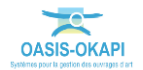

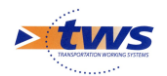

### 4.6 Rechercher des itinéraires alternatifs

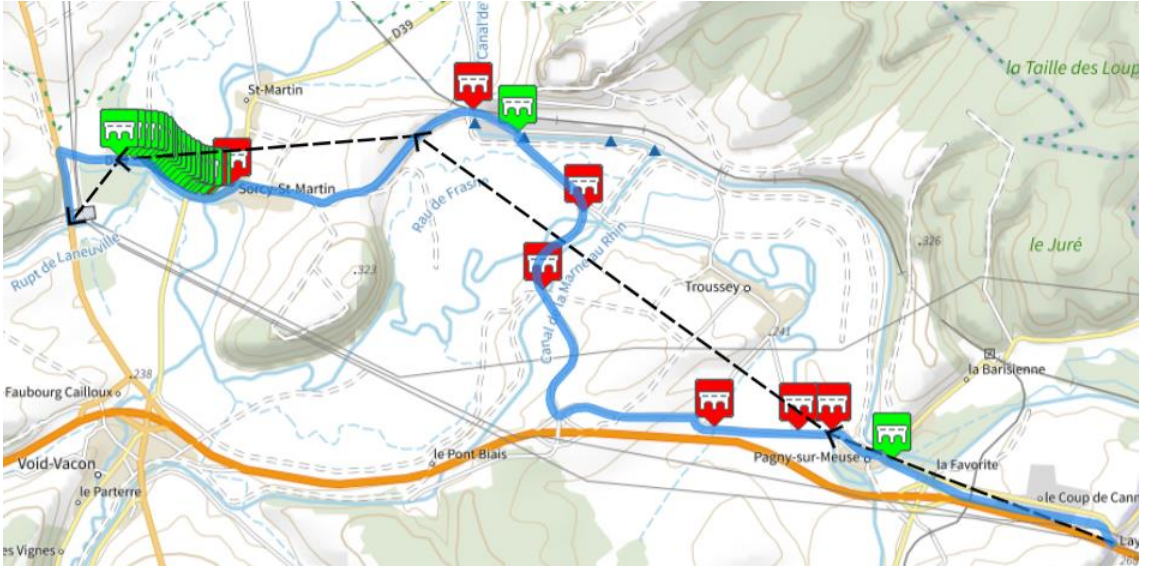

Lorsque sur un itinéraire, le convoi est refusé sur plusieurs ouvrages :

- On peut essayer de trouver un itinéraire alternatif en modifiant la trajectoire de l'itinéraire de façon à éviter les ponts « rouges ».
- Aller sur la carte et déplacer le point ainsi matérialisé sur la trajectoire :

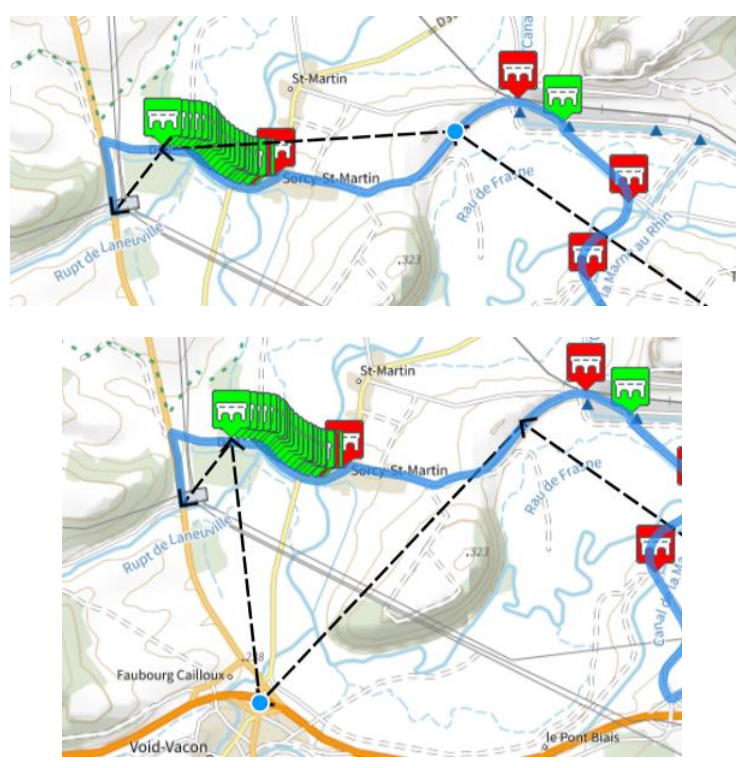

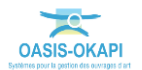

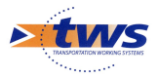

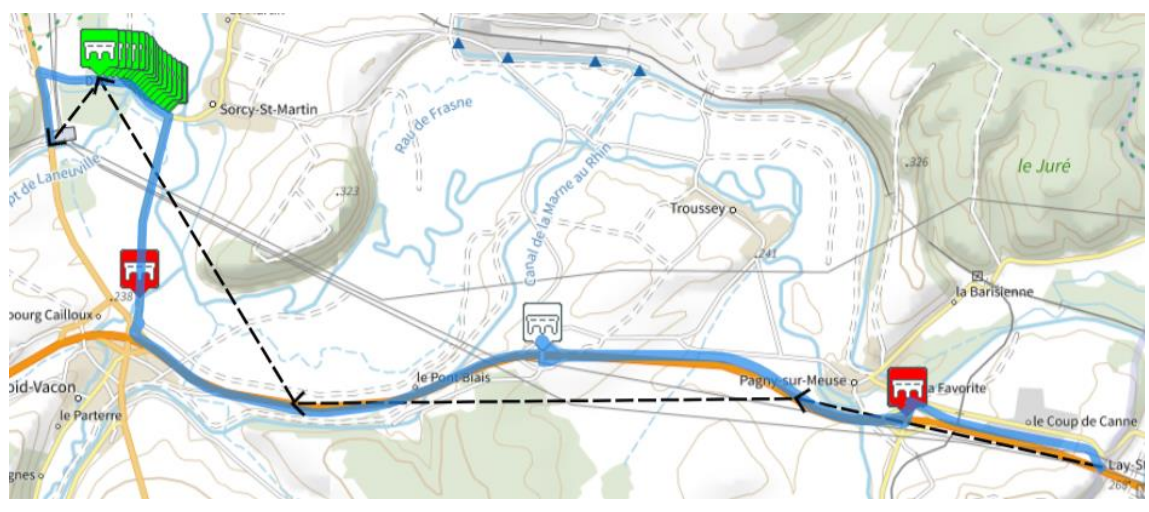

- Afficher et vérifier les ponts de ce nouvel itinéraire :

- Choisir de sauvegarder ou non ce nouvel itinéraire.

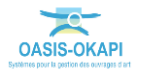